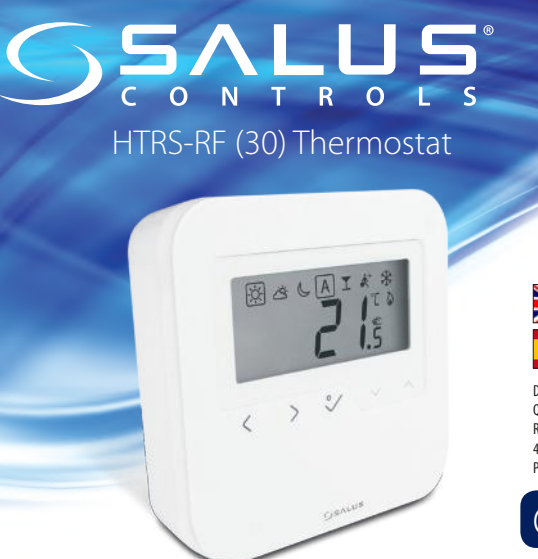

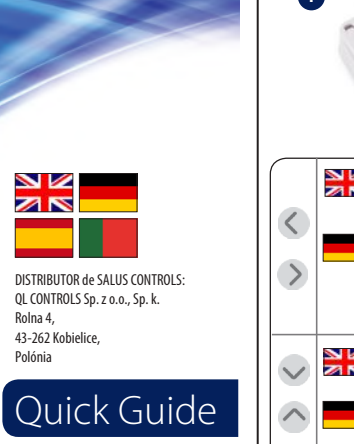

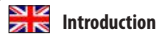

HTRS - RF (30) is a stylish and accurate digital room thermostat. You can now simply adjust your home temperature as desired in order to create a comfortable home environment.

#### **Product Compliance**

This product complies with the essential requirements and other relevant provisions of Directives 2014/53/EU (RED) and 2011/65/EU. ((Q) 2405-2480MHz; <14dBm

The full text of the EU Declaration of Conformity is available at the following internet address: www.saluslegal.com

# A Safety Information

Use in accordance with the regulations. Indoor use only. Keep your device completely dry. Disconnect your device before cleaning it with a dry cloth.

# Einleitung

Das HTRS-RF(30) ist ein elegantes und präzises digitales Raumthermostat. Sie können die Temperatur Ihres Zuhauses nun nach Wunsch einstellen und dadurch ein komfortables Wohnumfeld schaffen.

#### Produktkonformität

Das Produkt erfüllt die wesentlichen Anforderungen und andere relevante Bestimmungen der Richtlinien 2014/53/EU (RED) und 2011/65/EU. Der vollständige Text der EU-Konformitätserklärung kann auf der folgenden Internetseite eingesehen werden: www.saluslegal.com. ((Q) 2405-2480MHz: <14dBm

### Sicherheitshinweise

Der Gebrauch muss in Übereinstimmung mit den Vorschriften erfolgen. Nur zum Gebrauch in Innenräumen vorgesehen. Halten Sie Ihr Gerät vollständig trocken. Trennen Sie Ihr Gerät vom Strom, ehe Sie es mit einem trockenen Tuch reinigen.

### Introducción

HTRS - RF (30) es un termostato digital elegante y preciso. Ahora ya puede ajustar simplemente la temperatura de su hogar según lo desee para crear un ambiente cálido y acogedor.

#### Cumplimiento del producto

Cumple con las siguientes directivas: 2011/65/EU y la Directiva de Equipos de Radio (RED) 2014/53/EU. Visite www.saluslegal.com para una información completa.

((**(**)) 2405-2480MHz; <14dBm

## \land Información de seguridad

Úsese de acuerdo a las normativas. Solamente para uso en interiores. Mantenga su dispositivo completamente seco. Desconecte su dispositivo antes de limpiarlo con un paño seco.

## Introdução

HTRS - RF (30) é um termóstato digital elegante e preciso. Agora já se pode simplesmente ajustar a temperatura da sua casa como você deseja para criar uma atmosfera calorosa e acolhedora.

#### Conformidade do produto

Cumpre com as seguintes diretrizes: 2011/65/UE e a Diretiva de Equipamentos de Rádio (RED) 2014/53/UE. Visite www.saluslegal.com para informações completas. ((Q)) 2405-2480MHz; <14dBm

### 👖 Informações de segurança

Use de acordo com os regulamentos. Apenas para uso interno. Mantenha o seu dispositivo completamente seco. Desligue o dispositivo antes de limpá-lo com um pano seco

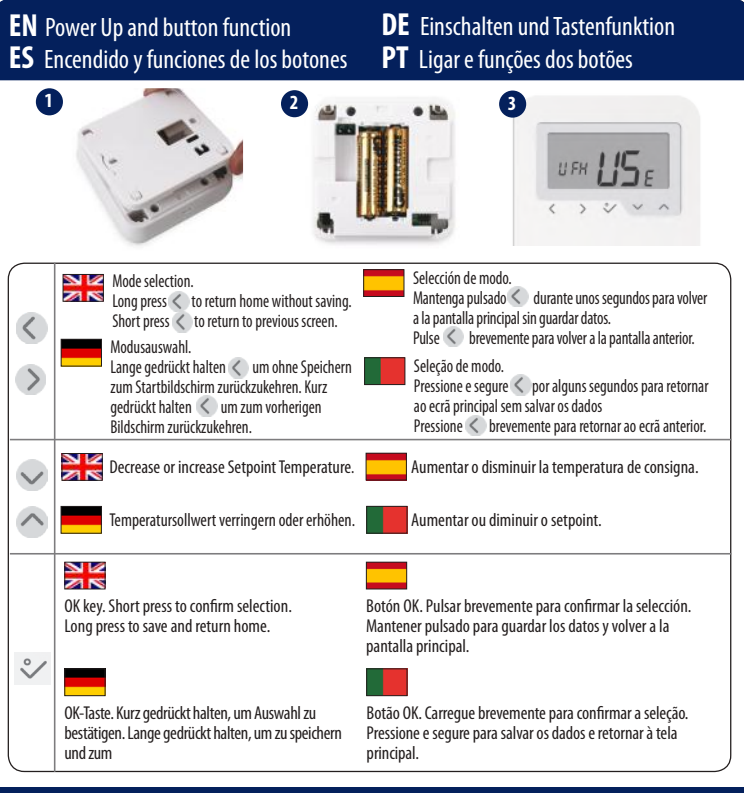

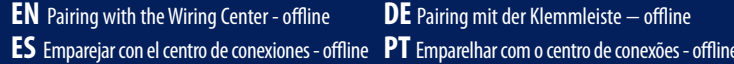

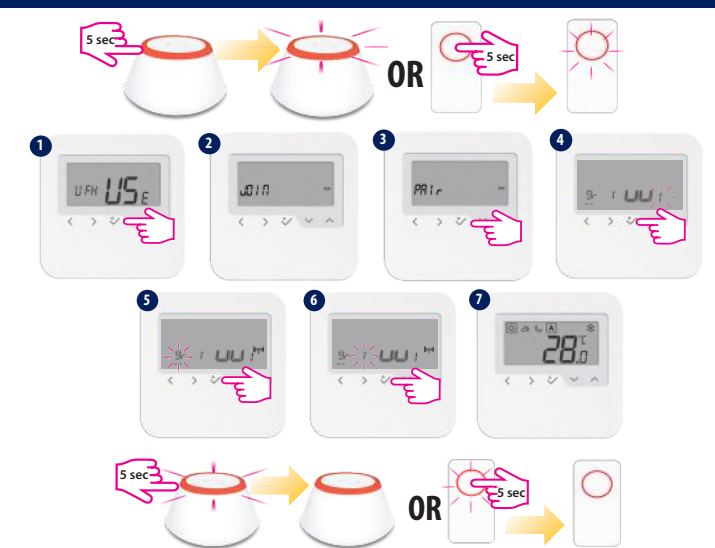

When pairing the thermostats with the Wiring Center you can assign a group to a digital thermostat. There can be maximum 2 groups per Wiring Center. You can also add a KL04RF to the KL08RF, having a total of 12 zones.

Beim Pairing des Thermostats mit der Klemmleiste können Sie einem digitales Thermostat eine Gruppe zuweisen. Es sind maximal 2 Gruppen pro Klemmleiste möglich. Sie können der KL08RF zudem eine KL04RF hinzufügen, wodurch insgesamt 12 Zonen entstehen.

Ao emparelhar os termóstatos com o centro de conexões, pode-se atribuir um grupo a um dos termóstatos. Pode haver no máximo dois grupos para cada centro de conexões. Pode-se adicionar um KL04RF ao KL08RF para obter um total de 12 zonas.

Als u de thermostaten met het Wiring Center koppelt, kunt u een groep toewijzen aan een digitale thermostaat. Er kunnen maximaal 2 groepen zijn per Wiring Center. U kunt ook een KL04RF toevoegen aan de KL08RF, met in totaal 12 zones.

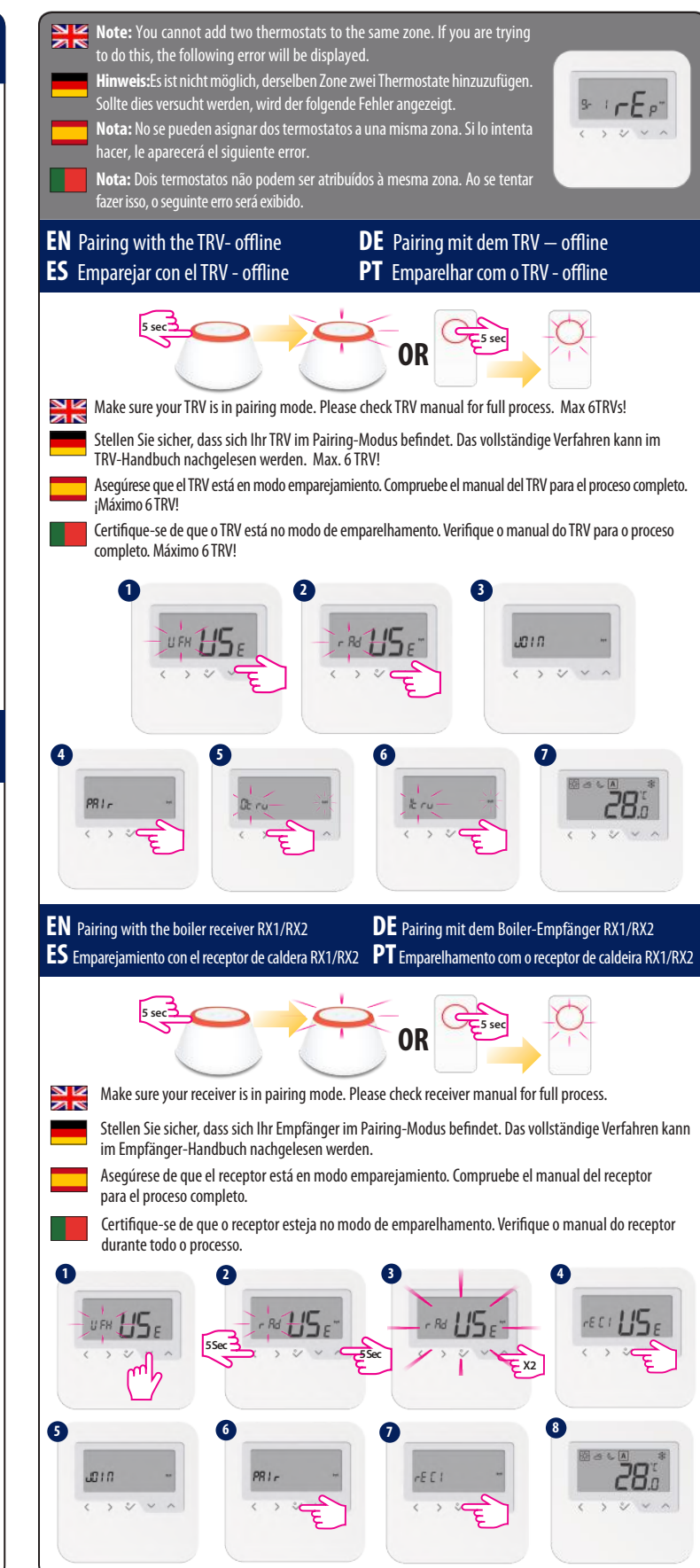

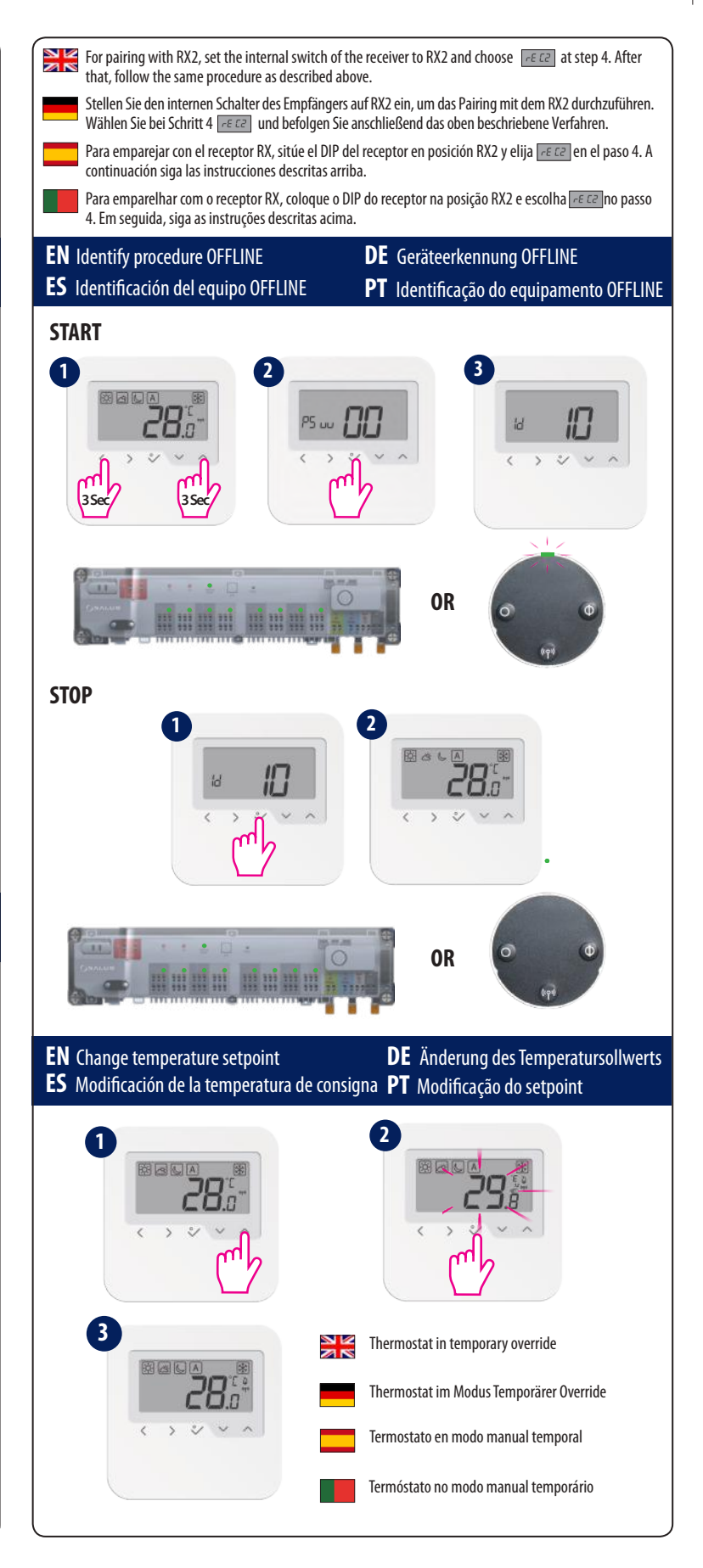

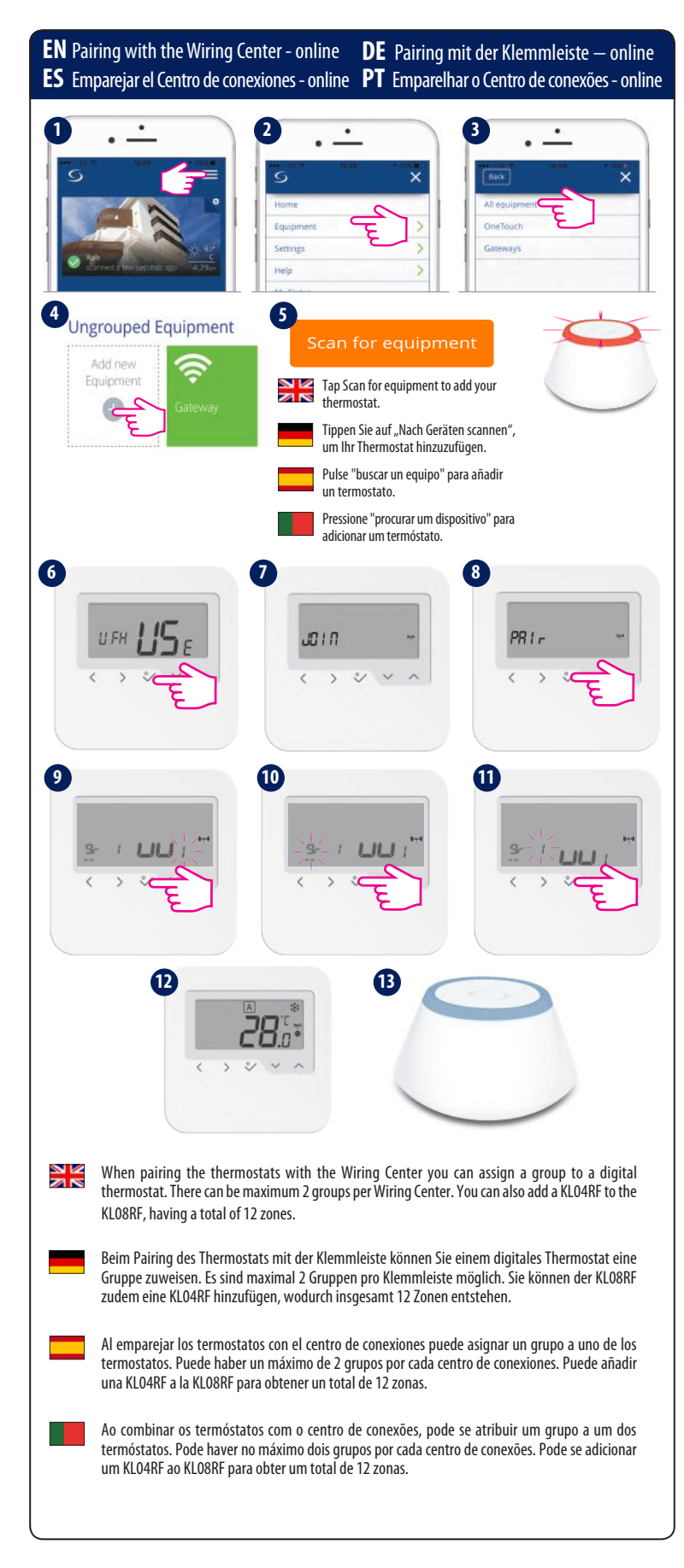

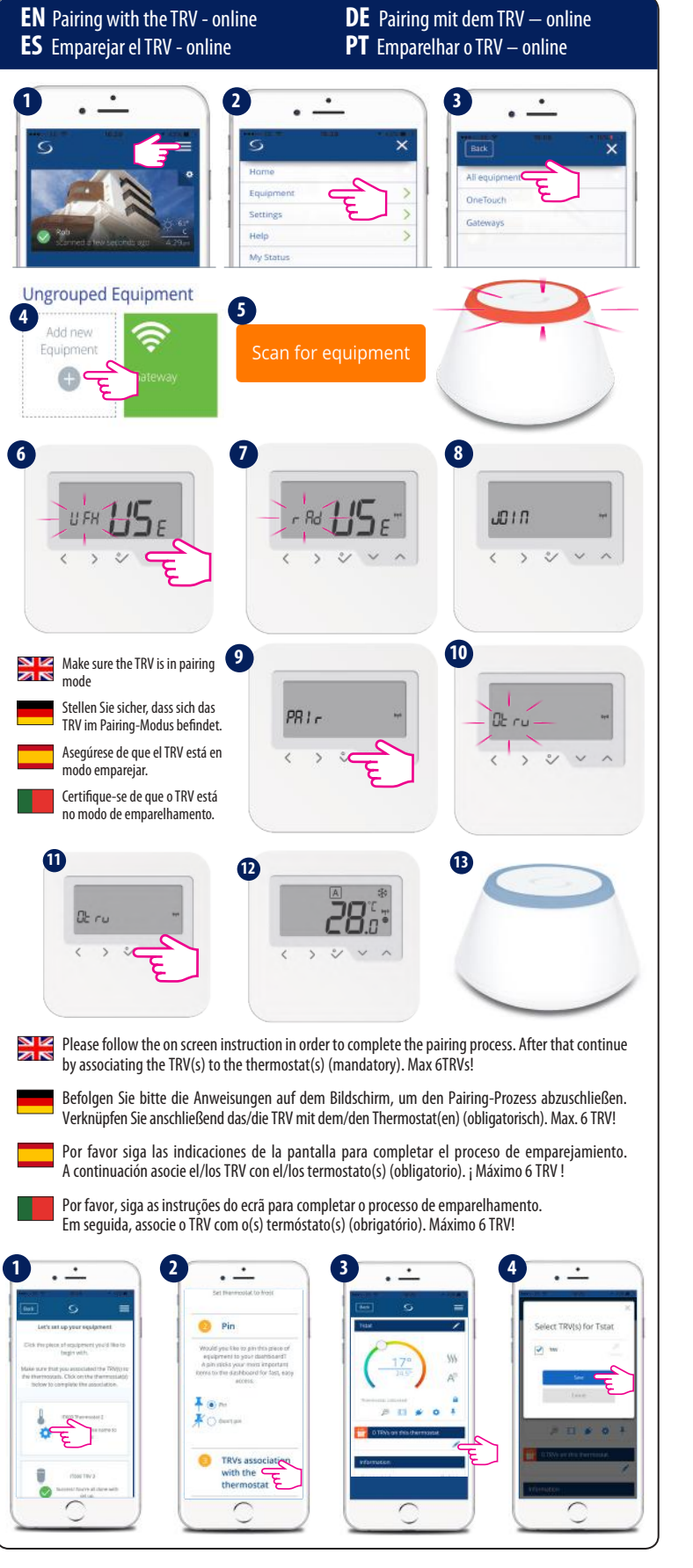

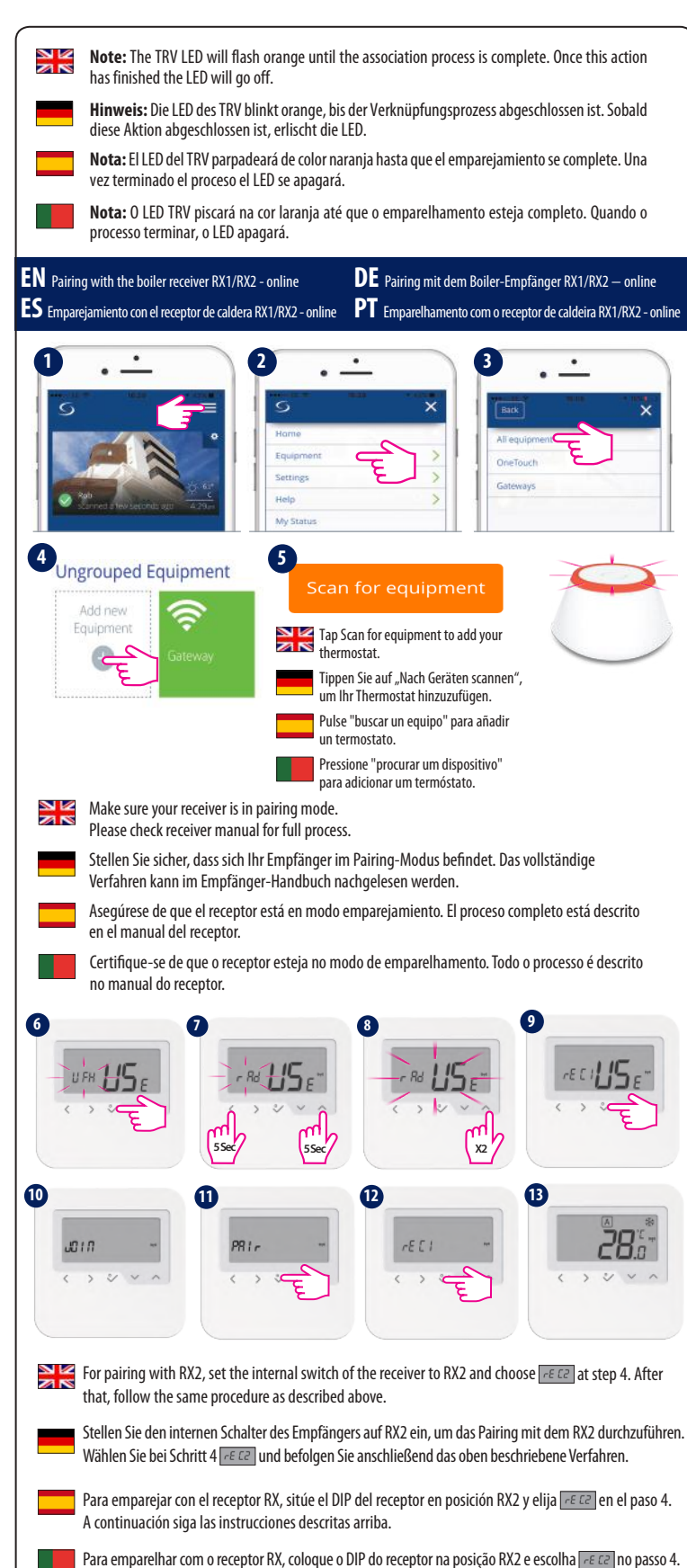

Em seguida, siga as instruções descritas acima.

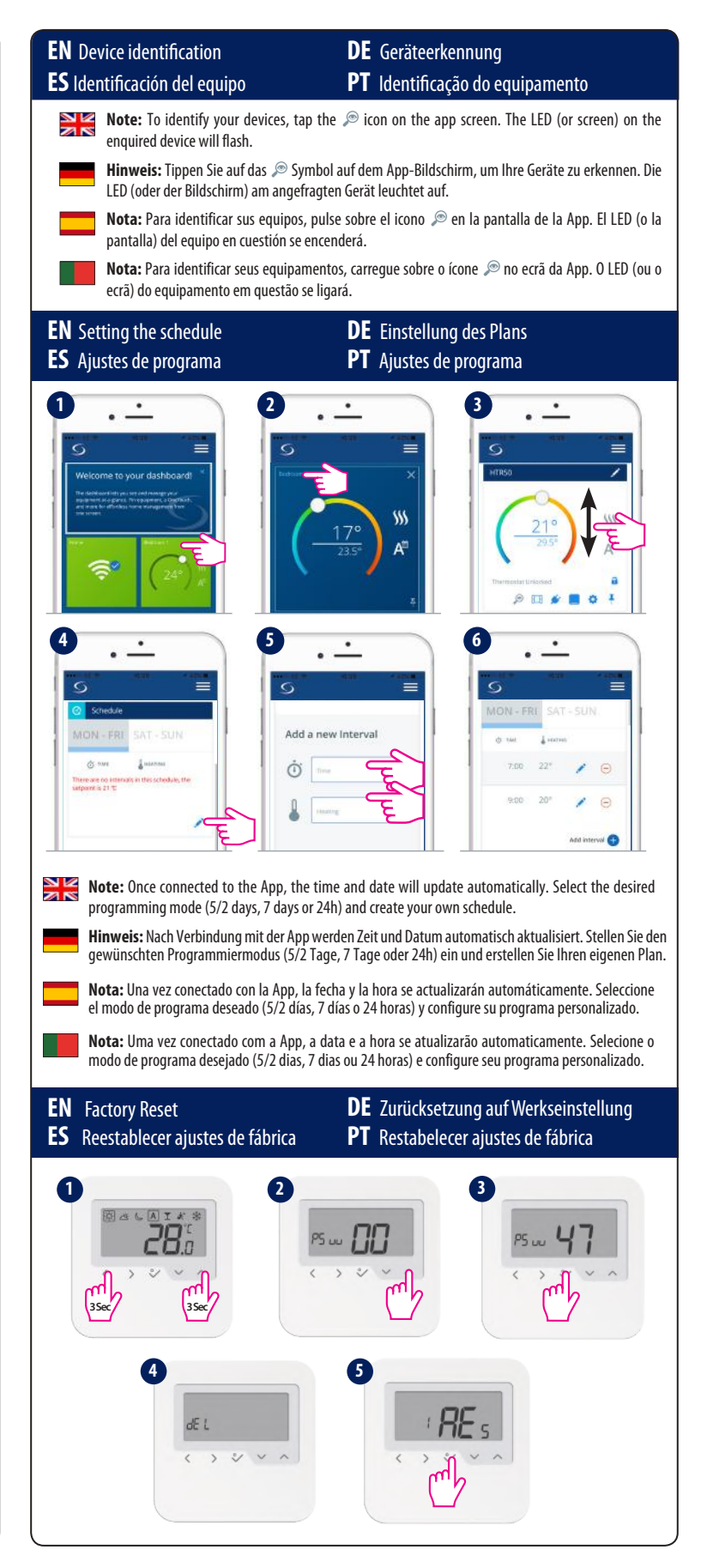